## **Custom Windows Screen Savers**

by: Brian A. Mielke 6899 West Belhaven Drive Boise, Idaho 83703

## How to use Demo Screen Saver

- 1. Copy the Screen saver file, CSS\_ADD.SCR, to your windows directory using the Windows File Manager or the DOS copy command from the DOS prompt.
- 2. Run the Windows Control panel.
- 3. Double Click on the "Desktop" icon.
- 4. Choose "Bouncing Custom Logo" from the Screen Saver list box.

5. Clicking on "Setup" button displays the following dialog box which allows you set screen saver parameters.

## How To Order Your Custom Screen Saver

To receive a Bouncing Bitmap Windows screen saver which uses your logo or art work, send a 5" x 7" or smaller copy of the logo/art work, for me to scan, or the a disk with the logo in windows bitmap (\*.bmp) format (16 colors max) to the following address.

Brian A. Mielke 6899 West Belhaven Drive Boise, Idaho 83703

Please include \$10.00 for the screen saver plus \$3.00 for postage and handling. Also include \$5.00 scanning fee if the logo is not supplied digitially in \*.bmp format.